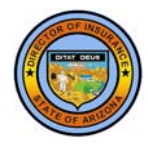

## Arizona Department of Insurance Captive Insurer Annual Filing Portal – Instructions

For help, contact us at (602) 364-4490

## **Overview**

Please use this portal to do two things:

**1. Upload** (see "Uploading Instructions," below) all the following filesact that pertain to your annual filing (except that a domestic risk retention group must file with the NAIC):

- Captive Insurer Annual Report Jurat Page (pdf)
- Captive Insurer Annual Report (xls or xlsx)
- Actuarial Opinion (including Exhibits A and B) (pdf)
- Actuarial Opinion Exemption or Waiver (pdf)
- Actuarial Opinion Summary (pdf)
- Actuarial Opinion Summary Exemption or Waiver (pdf)
- Management Discussion and Analysis (pdf)
- Certificate of Disclosure (pdf)
- Audited Financial Report Financials (pdf)
- Audited Financial Report Letter of Qualification (pdf)
- Audited Financial Report Internal Control Letter (pdf)
- Financial Statement Parent/Affiliate (pdf)
- Other (pdf, doc, docx, xls, xlsx, png, jpg, gif)

#### 2. Pay your annual renewal fee online.

NOTE: The State of Arizona payment portal is experiencing issues with Internet Explorer ("IE"). You may wish to use Chrome, Safari, or Firefox instead of IE.

# **Uploading Instructions**

- 1. Enter the fiscal year end date and NAIC/license number, and click the **[Search]** button. The system will display the captive insurer's name, business type, and entity type. Contact us at (602) 364-4490 if displayed information is incorrect.
- 2. Complete the "Contact information for this filing" section.
- 3. Click the [+ Select Files] button. On the "File Upload" screen, you can drag and drop files from a directory on your computer/network or you can click the [Navigate to files] button, which will open a file explorer window that you can use to locate and select files to be uploaded. You can upload more than one file at a time. Files you selected to upload will be listed under the [+ Select Files] button.

|                     | 1                                      |    |
|---------------------|----------------------------------------|----|
| NAIC/License Number | r<br>Searc                             |    |
| Entity Name         | Current Business Type                  |    |
| Current Entity Type |                                        |    |
| Contact inform      | nation for this filing                 | ٦  |
| First Name*         | Last Name*                             |    |
| Title               | Telephone* (###) ###-####              |    |
| Email Address*      |                                        |    |
| Documents           | + Select Files                         |    |
| ile Upload          |                                        | ×. |
|                     |                                        |    |
|                     | Drag files here                        |    |
|                     | Drag files here Or C Navigate to files |    |

- 4. For each file, select the "Document Type" from the dropdown list.
- 5. If you assign "Other" as a Document Type, enter text into the "If document type is other, please describe" area to briefly describe the document you are submitting.
- 6. After entering information for <u>all</u> documents, click the [Submit] button.

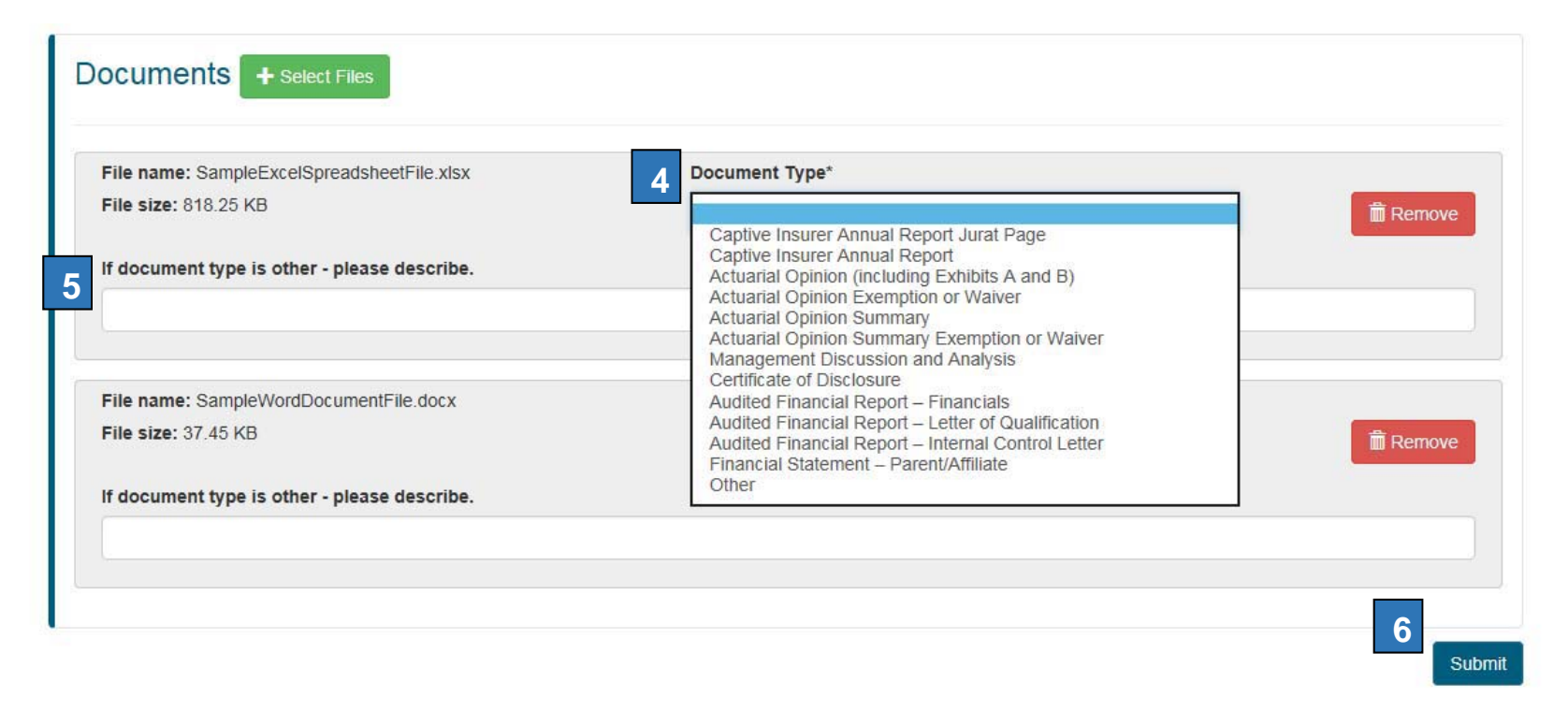

7. The system will present you a "Success! report, which you should print and retain as documentation of your filing submission.

## **Paying the Renewal Fee**

Access the Captive Insurer Payment Portal in one of the following two ways:

- Click the link on the Captive Insurer Annual Filing Portal page that says, "Click here to make a payment," or
- Click the link on a filing "Success!" report that says, "Pay your \$5,500 annual renewal fee online."

Complete the following steps to pay the captive renewal fee:

1. The system will show a "**Captive Insurer Payment Portal**" page. If you came from a "Success!" report link, the system will enter the captive insurer's NAIC number in the "NAIC/License Number" field. If the field is blank, enter the captive insurer's NAIC/License number.

| <naic#></naic#>     | ×                     | Search |
|---------------------|-----------------------|--------|
| Entity Name         | Current Business Type |        |
| Current Entity Type |                       |        |
|                     |                       |        |

2. Click the [Search] button. The system will display the captive insurer's name, business type, and entity type. Contact us at (602) 364-4490 if displayed information is incorrect.

3. The system will take you to the "State of Arizona Checkout Utility." Here, you can make your annual renewal payment using a major credit card or an electronic check (ACH).

| PAYMENT INFORMATION » ORDER REVIEW » PAYMENT PROCESSING » RE                                                                                    | ECEIPT                                                                           | PRIMENT INFORMATION + ORDER REVIEW + PAYMENT PROCESSING + RECEIPT                                                                                                    |  |
|----------------------------------------------------------------------------------------------------|----------------------------------------------------------------------------------|----------------------------------------------------------------------------------------------------|--|
| Payment Information                                                                                                    |                                                                                  | Order Review                                                                                                    |  |
| Cindicates Required Field                                                                                                    |                                                                                  | Please review your order and ensure the information below is correct before proceeding.<br>If you agree with the information as displayed; please click the "Authorize" button to process the credit card payment.    |  |
| Please enter the customer's billing and credit card information. Click the continue button to go to the Order Review page to authorize payment. |                                                                                  |                                                                                                    |  |
| CHECKOUT - PAYMENT INFORMATION                                                                                                    |                                                                                  | Name: rou Fame<br>Address: T2 Billing Address Way, Phoenix, AZ 85018<br>Phone: 602-999-9999<br>Email: email:recipient@email.com                                                                                       |  |
| ☆First Name:                                                                                                    | ☆Last Name:                                                                      | EDIT                                                                                                    |  |
|                                                                                                    |                                                                                  | ACCOUNT INFORMATION                                                                                                    |  |
| ☆Billing Address:                                                                                                    | <b>☆</b> City:                                                                   | VISA<br>4**********0087 EXP.01/2019                                                                                                    |  |
|                                                                                                    |                                                                                  | EDIT                                                                                                    |  |
| ☆ State:                                                                                                    | ☆Zip: only 5 digits                                                              | ORDER INFO                                                                                                    |  |
|                                                                                                    |                                                                                  | Order No         Product iD         Item Description         Amount         Quantity         Total Amount           15699         ID2371P         Captive Ins., Renew         \$5,500.00         1         \$5,500.00 |  |
| Email: (receipt will be emailed to you)                                                                                                    | ☆Phone Number:                                                                   | 15699 TOTAL \$5,500.00                                                                                                    |  |
|                                                                                                    |                                                                                  | This is a payment for a captive insurer license renewal                                                                                                    |  |
| Credit Card Electonic Check - ACH                                                                                                    |                                                                                  |                                                                                                    |  |
| DISCOVER DISCOVER                                                                                                    |                                                                                  | I understand that the following amount will be billed to my credit card. My credit card statement will show the following merchant<br>name(s) and amount(s) for this transaction.                                     |  |
|                                                                                                    |                                                                                  | Merchant Amount                                                                                                    |  |
|                                                                                                    |                                                                                  | The total amount to be billed to your credit card is \$5,500.00                                                                                                    |  |
|                                                                                                    | CVV number<br>CVV number is a 3 digit code on the<br>of your Visa or MasterCard. | back                                                                                                    |  |
| CLEAR                                                                                                    | COL                                                                              | NTINUE PREVIOUS (AUTHORIZE)                                                                                                    |  |

4. Once complete, you will have the option to print or download a receipt. A receipt will also be emailed to your inbox. Please retain your receipt for your records.